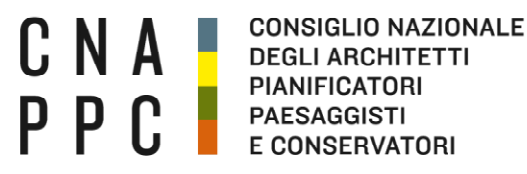

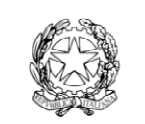

presso il Ministero della Giustizia

via di Santa Maria dell'Anima 10 00186 Roma | Italia tel +39.06.6889901 | fax +39.06.6879520

direzione.cnappc@archiworld.itdirezione.cnappc@archiworldpec.it www.awn.it

### **Circolare n. 45/2025**

Ai Consigli degli Ordini degli Architetti, Pianificatori, Paesaggisti e Conservatori LORO SEDI

#### **Oggetto:** OPEN! STUDI APERTI

Cara/o Presidente, Care/i Consigliere/i,

nel dar seguito alla Circolare n. 35, prot.n. 1773, del 9 aprile u.s., si comunica che anche quest'anno questo Consiglio Nazionale ha avviato, l'importante iniziativa di OPEN! STUDI APERTI, che si terrà il 13 e 14 giugno 2025, con la collaborazione e il supporto del Gruppo Operativo "Cultura ed Eventi", con il fine ultimo di coinvolgere gli Ordini territoriali e sensibilizzare tutta la collettività per promuovere la cultura dell'Architettura.

Il CNAPPC ha messo a disposizione il sito www.studiaperti.com, attivo dal 20 maggio 2025, che consentirà ad ogni Ordine, studio professionale ed iscritto di creare il proprio evento.

La Segreteria organizzativa del CNAPPC (<u>open2025@cnappc.it</u>), in collaborazione con il vostro Referente, è a disposizione per qualsiasi chiarimento e informazione.

Si prega di diffondere agli iscritti la nota, unitamente al tutorial e il banner, che si allegano alla presente, attraverso i Vs. consueti canali di comunicazione istituzionali.

Attendiamo ognuno di voi per poter iniziare la messa in rete dell'evento ed un collegamento di tutte le energie intellettuali d'Italia che riguardano l'architetto e l'architettura, come ampiamente dimostrato dal successo delle edizioni precedenti di OPEN! STUDI APERTI.

Cordiali saluti.

La Vicepresidente Presidente del Dipartimento Promozione della cultura architettonica, dell'architetto, eventi culturali e strumenti di comunicazione

(Alessandra Ferrari)

Il Consigliere Segretario (Tiziana Campus) Anono

Il Presidente (Massimo Crusi)

All:c.s.

Pag.1

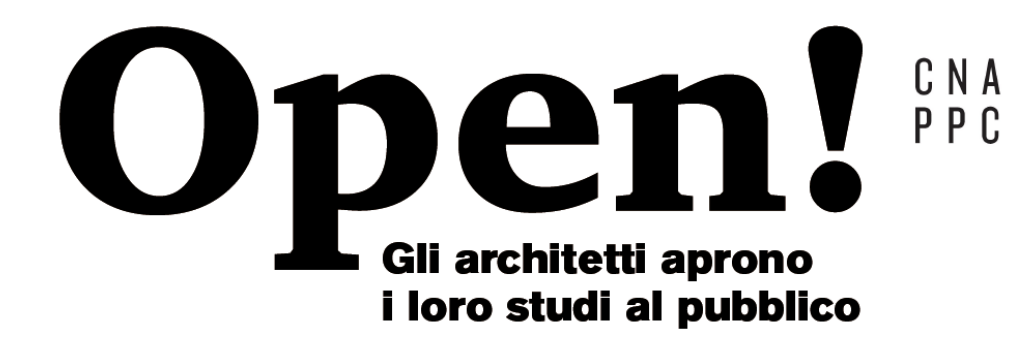

CONSIGLIO NAZIONALE DEGLI ARCHITETTI PIANIFICATORI PAESAGGISTI E CONSERVATORI

### OPEN STUDI APERTI IN TUTTA ITALIA 2025.

Cara Collega, caro Collega,

Torna anche quest'anno la manifestazione OPEN! STUDI APERTI, che Il Consiglio Nazionale Architetti PPC, organizza dal 2017 in tutta Italia.

Da allora si sono susseguite le edizioni annuali che hanno visto una crescita e una diversificazione dei singoli eventi fino al coinvolgimento delle sedi degli Ordini stessi e spesso grandi eventi collettivi.

Open ha voluto essere presente anche durante il periodo pandemico, trasformando le difficoltà di aprire i propri studi in presenza, in opportunità per sperimentare modalità digitali.

OPEN resta' un'occasione per far conoscere il mondo dell'architettura al grande pubblico e ai non addetti ai lavori, per rappresentare nel senso più ampio l'intera categoria e non solo la singola attività professionale e far comprendere l'importanza del lavoro di professionisti che intervengono sullo spazio di vita dell'uomo, sia privato che pubblico.

L'obiettivo è trasformare i luoghi di lavoro in spazi di incontro informale in cui sia possibile conoscersi, dialogare, confrontarsi e scambiare le proprie opinioni, assistere ad attività oltre che scoprire di persona i luoghi in cui le professioniste e i professionisti operano, nonché le loro attività.

**Open! studi aperti** è un evento che porta l'architettura nelle piazze e le piazze nei nostri studi, coinvolgendo migliaia di persone, la stampa radio, tv locali, e i social che per due giorni si tingono di giallo, il colore di Open. Ha come scopo far incontrare la domanda con l'offerta e di diffondere l'architettura!

#### Dove e quando?

In tutta Italia il 13 e 14 giugno 2025.

#### Come partecipare?

In presenza, con dirette streaming, con un video.

#### Cosa organizzare?

Ogni singolo studio potrà gestire liberamente un evento che abbia come tema di fondo l'architetto protagonista del cambiamento dei luoghi in cui viviamo, delle nostre città.

Le architette e gli architetti PPC si possono organizzare, singolarmente o in maniera collettiva, allestendo per l'occasione luoghi privati o spazi ad uso pubblico\*.

\*(ottenute le autorizzazioni necessarie)

Gli studi più grandi possono offrire uno spazio per i più giovani, fornendo supporto e spazi condivisi per i più giovani o per chi svolge la propria attività professionale a casa. Si possono cercare sinergie con altre professionalità, con altri eventi, attinenti alla professione o attività che possono supportare e amplificare la riuscita dell'evento.

### Perché partecipare?

È un'opportunità per comunicare le proprie specificità, sviluppare contatti, favorire collaborazioni, farsi conoscere nel proprio quartiere, in aree decentrate ed in Provincia, per riflettere sulla propria immagine e sull'autopromozione del proprio studio.

Più è alto il numero degli studi partecipanti, tanto maggiore è la visibilità per tutti gli studi.

### Chi può partecipare?

Tutte le iscritte e gli iscritti agli Ordini degli Architetti, Pianificatori, Paesaggisti e Conservatori d'Italia.

### Come iscriversi?

Rivolgendosi al referente dell'Ordine che indirizzerà al sito <u>www.studiaperti.com</u> e alla compilazione del **format di iscrizione aperto dal 20 maggio 2025** e che inoltre, fornirà suggerimenti o informazioni al riguardo.

L'iscrizione al sito, che avviene fornendo username, password, Ordine di appartenenza, numero d'iscrizione e una email dove essere eventualmente contattati, dovrà essere eseguita da ogni collega che intende partecipare e consentirà di scaricare un tutorial che spiegherà passo per passo come creare il proprio evento e il kit grafico personalizzabile, da utilizzare per promuovere l'evento stesso.

### Quanto costa?

L'iscrizione all'evento è gratuita. Il CNAPPC fornirà gratuitamente la comunicazione generale, il sito, locandine e card in formato elettronico.

Non perdere questa occasione di promozione: PROGETTA IL TUO EVENTO e iscrivilo sul sito

### www.studiaperti.com.

| <page-header></page-header>                                                                                                    |  |
|----------------------------------------------------------------------------------------------------|--|
| <text></text>                                                                                                    |  |
| <image/>                                                                                                    |  |
| FURSTRAT   Dynamic ACCED is so is just registrate     Operation and the steric cose on obligates     Lempic contrastegrated con lasterice cose on obligates     User mail*      Micricitione Alloo*      Ordiner di appartenenta*      Passend*      Operational and antramento dei dati personalit |  |
| I campi contrassegnati con l'asterisco sono obbligatori   Username*   User Email*                                                                                                    |  |
| N* iscrizione Albo * Ordine di appartenenza *   Password * Conferma password *   Privacy *                                                                                                    |  |
| Password * Conferma password * Privacy * Acconsento al trattamento dei dati personali                                                                                                    |  |
| Privacy*                                                                                                    |  |
| <ul> <li>Acconsento al trattamento dei dati personali</li> </ul>                                                                                                    |  |
| PEGISTRATI                                                                                                    |  |
| Oppure <u>Accedi</u> se sei già registrato                                                                                                    |  |
| CNA     ORIGINALIZZONALE<br>DEGLARIAMENTO<br>PACIFICATION     A cura di:<br>Dipartimento Cultura e Promozione della figura dell'architetto - Coordinamento<br>Pressodisti<br>conservation                                                                                                    |  |

Una volta riempiti i campi del form avremo effettuato la registrazione del nostro account

# Passaggio 2

Registrazione a buon fine

| Opens? Will be a state of the state of the s | open: altreedizioni∨ press∨ live wall live gallery contatti<br>f @ ¥ ⊠                                                              |
|----------------------------------------------------------------------------------------------------|----------------------------------------------------------------------------------------------------|
| + STUDI DI ARCHITETTURA                                                                                                    | + MAPPA + PRESS                                                                                                    |
| I         LELEMERT                                                                                                    | <section-header><section-header><text><text><text><text><text></text></text></text></text></text></section-header></section-header> |
| CNA CONTRACTOR                                                                                                    | A cura di:<br>Dipartimento Cultura e Promozione della figura dell'architetto – Coordinamento<br>Alessandra Ferrari                  |
| © Consiglio Nazionale Architetti, Planificatori, Paesaggisti e Conservatori   Privac                                                                                                    | y e Cookie Policy                                                                                                    |

Quando i campi saranno tutti compilati correttamente, premuto il tasto "registrati", se la registrazione sarà andata a buon fine si riceverà nella casella mail la conferma di iscrizione ed il sito automaticamente effettuerà il login (noterete che il form di registrazione scompare poichè si è già registrati e loggati).

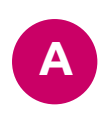

A questo punto sarà possibile accedere alla sezione personale tramite il tasto ACCEDI per **CREARE un nuovo evento o MODIFICARNE** uno già creato

### Passaggio 3 Accesso al pannello di controllo

| Nome utente o indirizzo email         architetto         Password          | Nome utente o indirizzo email         architetto         Password                     | Nome utente o indirizzo email         architetto         Password                                      |                               |
|----------------------------------------------------------------------------|---------------------------------------------------------------------------------------|----------------------------------------------------------------------------------------------------|-------------------------------|
| Nome utente o indirizzo email<br>architetto<br>Password<br>Ricordami Login | Nome utente o indirizzo email<br>architetto<br>Password<br>•••••••<br>Ricordami Login | Nome utente o indirizzo email architetto Password  Ricordami Login  Registrati   Password dimenticata? |                               |
| Architetto Password Ricordami Login                                        | architetto Password Ricordami Login                                                   | architetto Password  Ricordami Login  Registrati   Password dimenticata7                               | Nome utente o indirizzo email |
| Password  Reserved Ricordami Login                                         | Password  Ricordami Login                                                             | Password  Ricordami Login  Registrati   Password dimenticata?                                          | architetto                    |
| Ricordami Login                                                            | Ricordami     Login                                                                   | Ricordami     Login                                                                                    | Password                      |
| Ricordami     Login                                                        | Ricordami Login                                                                       | Ricordami Login                                                                                        | •••••                         |
|                                                                            |                                                                                       | Registrati   Password dimenticata?                                                                     | C Ricordami                   |

Cliccando sul tasto ACCEDI si arriverà alla pagina di login, dove sarà possibile inserire l'USERNAME e la PASSWORD per accedere, richiedere il RECUPERO DELLA PASSWORD recapitata direttamente sulla mail con la quale ci si è registrati o tornare alla homePage del sito tramite il tasto TORNA A OPEN!

# Passaggio 4

# Creazione dell'evento

| 🚯 🖀 Open! 🛡 0      | + Nuovo                                                                                                    | Ciao, Architetto 🔝                               |
|--------------------|----------------------------------------------------------------------------------------------------|--------------------------------------------------|
| 🚯 Bacheca          | Aggiungi nuovo articolo                                                                                                    | Impostazioni schermata 🔻 Aiuto 🔻                 |
| 🖈 Articoli         | Editor UX Builder                                                                                                    |                                                  |
| Tutti gli articoli | Inserisei il nome delle studio                                                                                                    |                                                  |
| Aggiungi nuo       |                                                                                                    |                                                  |
| 9) Media           |                                                                                                    | Stato: Bozza                                     |
|                    | Specifiche dell'evento                                                                                                    | <ul> <li>Visibilità: Pubblico</li> </ul>         |
| Profilo            | Provincia dello studio •                                                                                                    | P Invia per la revisione                         |
| Riduci menu        | Seleziona                                                                                                    |                                                  |
|                    | Indirizzo dello studio *<br>Inserisci l'indirizzo dello studio                                                                                                    | Categorie A V 🔺                                  |
|                    |                                                                                                    | Tutte le categorie Più utilizzate                |
| D                  | Numero di telefono •<br>Questa informazione NON sarà resa pubblica. Potrà essere utilizzato nel caso in cui il gestore<br>del sito necessiti di contattare l'iscritto.                                                                                                    | -<br>Agrigento<br>Alessandria<br>Ancona<br>Aosta |
| E                  | Titolo evento *                                                                                                    | Arezzo<br>Ascoli Piceno<br>Asti                  |
|                    |                                                                                                    | Tag A V 🔺                                        |
| F                  | Indirizzo dell'evento •<br>Inserisci l'indirizzo dell'evento o indirizzo studio in caso di diretta streaming/diretta social. Nel<br>caso in cui l'evento sia digitale non preoccuparti, un'alert avviserà gli utenti che il link<br>comparirà il giorno della manifestazione! | Aggiungi<br>Separa i tag con delle virgole       |
|                    |                                                                                                    | <u>Scegli un tag fra quelli più utilizzati</u>   |
| G                  | Scegli la data dell'evento interno allo studio                                                                                                    |                                                  |
|                    | 13 Giugno 🗸                                                                                                    | Immagine in evidenza \land 🗸 🔺                   |
|                    | Orario di inizio evento •                                                                                                    | Immagine in evidenza •                           |
| H                  | Orario inizio evento                                                                                                    | Aggiungi Immagine                                |
|                    |                                                                                                    |                                                  |
|                    | Orario di fine evento •<br>Orario fine evento                                                                                                    |                                                  |
|                    | 11:00 ~                                                                                                    |                                                  |
|                    | Come destinal l'evento?                                                                                                    |                                                  |
|                    | In studio                                                                                                    | edi le                                           |
|                    | <ul> <li>In diretta streaming (meet, zoom, teams)</li> <li>Tramite un video youtube</li> </ul>                                                                                                    |                                                  |
|                    | O Diretta social                                                                                                    | cernative plu in                                 |
|                    |                                                                                                    | 3550                                             |
|                    | Descrizione dell'evento •                                                                                                    |                                                  |
|                    |                                                                                                    |                                                  |
|                    |                                                                                                    |                                                  |
|                    |                                                                                                    |                                                  |
|                    |                                                                                                    |                                                  |
| N                  | Testo alternativo foto •<br>Per rispettare i criteri di accessibilità sarà necessario fornire in questo campo una breve<br>descrizione di cosa si vede nell'immagine, ad esempio <i>"Fotografia di uno studio di</i><br>architettura"                                         |                                                  |
|                    |                                                                                                    |                                                  |
|                    |                                                                                                    |                                                  |
|                    | Località ^ V A                                                                                                    |                                                  |
|                    | Trova una nuova località o seleziona da                                                                                                    |                                                  |
|                    | [LOCalita Salvate]                                                                                                    |                                                  |
|                    | In Mappa Satellite Loo<br>Settemmonale<br>Loo<br>Venezuela<br>Colombia<br>Perio<br>Brasile<br>Cile<br>Cile<br>Cile<br>Cile<br>Cile<br>Cile<br>Cile<br>C                                                                                                    |                                                  |
|                    | Microsoftaria Sudanca                                                                                                    |                                                  |
|                    | Argentina<br>Google Scorciatoie da tastiera Dati mappa ©2025 Termini e condizioni d'uso                                                                                                    |                                                  |
|                    | Google Scorciatole da tastiera Dati mappa ©2025 Termini e condizioni d'uso Indirizzo Nome Salvato Geo Data                                                                                                    |                                                  |
|                    | Argentina     Scorciatole da tastiera     Dati mappa ©2025     Termini e condizioni d'uso       Indirizzo     Nome Salvato     Geo Data       Giugno 13, 2025     @ 12 : 59                                                                                                   |                                                  |
|                    | Argentina<br>Google Scorciatoie da tastiera Dati mappa ©2025 Termini e condizioni d'uso<br>Indirizzo Nome Salvato Geo Data<br>Giugno 13, 2025<br>@ 12 : 59<br>* aiuto                                                                                                    |                                                  |

### ALTERNATIVE AL PUNTO "Q"

| Co                                                                 |                                                                                                    |
|--------------------------------------------------------------------|----------------------------------------------------------------------------------------------------|
|                                                                    | me gestiral l'evento?                                                                                                    |
| $\cap$                                                             | In studio                                                                                                    |
|                                                                    | In directs streaming (meet zoom teams )                                                                                                    |
| õ                                                                  | Tramite un video volutube                                                                                                    |
| õ                                                                  | Diretta social                                                                                                    |
| ŏ                                                                  | Evento collettivo                                                                                                    |
|                                                                    |                                                                                                    |
| Dir                                                                | etta streaming<br>asiasi il lisk dava la paragana ai paragana pollogora in diretto atragming                                                                                                    |
|                                                                    |                                                                                                    |
| C                                                                  |                                                                                                    |
| De                                                                 | scrizione streaming                                                                                                    |
| Uti                                                                | lizza questo campo se vuoi dare delle indicazioni per il collegamento (ad esempio password o chiave d'accesso)                                                                                                    |
| $\square$                                                          |                                                                                                    |
|                                                                    |                                                                                                    |
|                                                                    |                                                                                                    |
|                                                                    |                                                                                                    |
|                                                                    |                                                                                                    |
|                                                                    |                                                                                                    |
|                                                                    |                                                                                                    |
|                                                                    |                                                                                                    |
|                                                                    | me gestirai l'evento?<br>In studio<br>In diretta streaming (meet, zoom, teams)<br>Tramite un video youtube<br>Diretta social<br>Evento collettivo                                                                                                    |
| Col<br>Col<br>Col<br>Col<br>Col<br>Col<br>Col<br>Col               | me gestirai l'evento?<br>In studio<br>In diretta streaming (meet, zoom, teams)<br>Tramite un video youtube<br>Diretta social<br>Evento collettivo<br><b>Itube video</b><br>ica il tuo video su youtube, cercalo e copia la url della pagina relativa al tuo video. Incolla qui la tua url. |
| Col<br>Col<br>Col<br>Col<br>Col<br>Col<br>Col<br>Col               | me gestirai l'evento?<br>In studio<br>In diretta streaming (meet, zoom, teams)<br>Tramite un video youtube<br>Diretta social<br>Evento collettivo<br>stube video<br>rica il tuo video su youtube, cercalo e copia la url della pagina relativa al tuo video. Incolla qui la tua url.       |
| Col<br>Col<br>Col<br>Col<br>Col<br>Col<br>Col<br>Col               | me gestirai l'evento?<br>In studio<br>In diretta streaming (meet, zoom, teams)<br>Tramite un video youtube<br>Diretta social<br>Evento coliettivo<br><b>Itube video</b><br>ica il tuo video su youtube, cercalo e copia la url della pagina relativa al tuo video. Incolla qui la tua url. |
| Col<br>Col<br>You<br>Can                                           | me gestirai l'evento?<br>In studio<br>In diretta streaming (meet, zoom, teams)<br>Tramite un video youtube<br>Diretta social<br>Evento collettivo<br>sitube video<br>ica il tuo video su youtube, cercalo e copia la url della pagina relativa al tuo video. Incolla qui la tua url.       |
| Col<br>Col<br>Col<br>Col<br>Col<br>Col<br>Col<br>Col<br>Col<br>Col | me gestirai l'evento?<br>In studio<br>In diretta streaming (meet, zoom, teams)<br>Tramite un video youtube<br>Diretta social<br>Evento collettivo<br><b>itube video</b><br>ica il tuo video su youtube, cercalo e copia la url della pagina relativa al tuo video. Incolla qui la tua url. |
|                                                                    | me gestirai l'evento?<br>In studio<br>In diretta streaming (meet, zoom, teams)<br>Tramite un video youtube<br>Diretta social<br>Evento collettivo<br><b>itube video</b><br>ita il tuo video su youtube, cercalo e copia la url della pagina relativa al tuo video. Incolla qui la tua url. |

CNAPPC

| Come                   | gestirai l'evento?                                                                                                    |
|------------------------|----------------------------------------------------------------------------------------------------|
| ) In :                 | studio                                                                                                    |
| 🔿 In                   | diretta streaming (meet, zoom, teams)                                                                                  |
| 🔿 Tra                  | mite un video youtube                                                                                                  |
| 🖲 Dir                  | etta social                                                                                                    |
| ⊖ Ev                   | ento collettivo                                                                                                    |
| <b>Dirett</b><br>Copia | a social *<br>qui il link della tua pagina social                                                                      |
| 8                      |                                                                                                    |
| Descr                  | izione diretta social                                                                                                  |
| Itilizz                | a questo campo se vuoi dare delle indicazioni per il collegamento (ad esempio se vuoi indicare l'orario della diretta) |

|  |  | ( |
|--|--|---|
|  |  |   |
|  |  |   |
|  |  |   |

| Come gestira                    | l'evento?                   |
|---------------------------------|-----------------------------|
| In studio                       | tragming (meat zoom tagme ) |
| <ul> <li>Tramite un</li> </ul>  | video voutube               |
| <ul> <li>Diretta soc</li> </ul> | ial                         |
| Evento col                      | ettivo                      |
|                                 |                             |
| 0                               |                             |
| O Descrizione e                 | vento collettivo            |

Una volta effettuato l'accesso, si sarà immediatamente reindirizzati nella pagina di creazione del nostro evento. Scorrendo dall'alto al basso sarà necessario riempire tutti i campi obbligatori per poter pubblicare un evento. Dall'alto verso il basso i campi da pubblicare saranno:

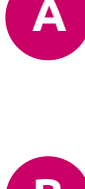

### NOME DELLO STUDIO: Riempire questo campo con il nome dello studio di architettura al quale si vuole attribuire l'evento.

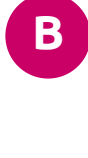

**PROVINCIA DELLO STUDIO:** Selezionare nella tendina la provincia nella quale è ubicato lo studio. Il pannello "Categorie" dove sono elencate tutte le province, si aggiornerà automaticamente secondo la selezione della tendina.

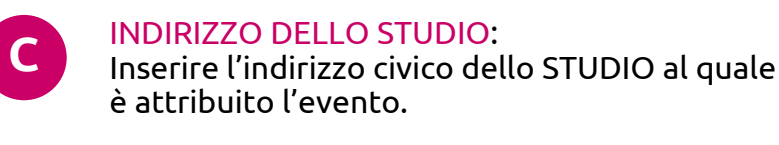

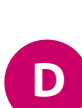

### NUMERO DI TELEFONO: Inserire il numero di telefono di riferimento dello studio al quale è attribuito l'evento. **IMPORTANTE:**

Il numero di telefono **non** sarà visibile pubblicamente ma solo agli amministratori del sito, i quali se ne serviranno nel caso sia necessario un contatto diretto.

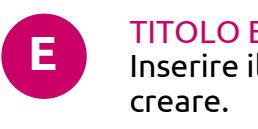

TITOLO EVENTO: Inserire il titolo dell'evento che si vuole

INDIRIZZO DELL'EVENTO: F. Inserire l'indirizzo dell'evento sia che corrisponda con l'indirizzo dello studio, sia che questo sia differente.

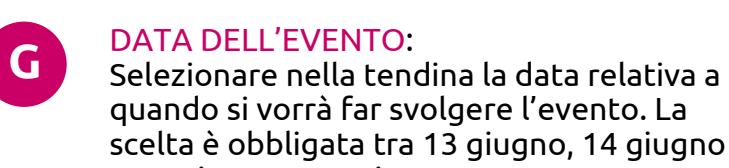

### o 13 giugno e 14 giugno. **ORARIO DI INIZIO EVENTO:** Н

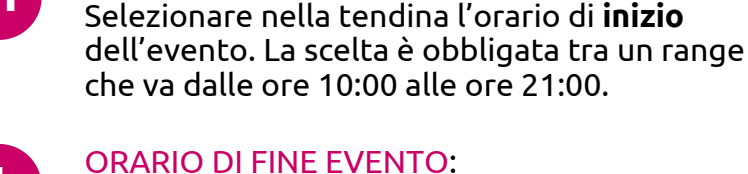

Selezionare nella tendina l'orario di fine

dell'evento. La scelta è obbligata tra un range che va dalle ore 11:00 alle ore 22:00.

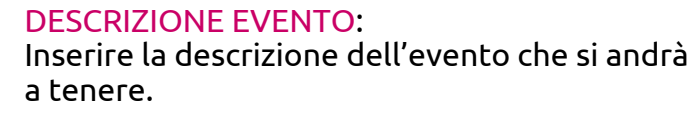

**IMMAGINE DELL'EVENTO:** 

Per caricare un'immagine relativa all'evento sarà necessario cliccare su "imposta immagine in evidenza". **IMPORTANTE** 

Se l'immagine non viene caricata non sarà possibile rendere pubblico l'evento. L'immagine deve seguire le specifiche indicate a fine del file: larghezza di 1920px, risoluzione 72dpi e un peso non superiore a 1Mb. Nel caso in cui l'immagine non rispetti i valori indicati l'evento non verrà reso pubblico.

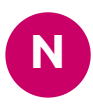

Μ

**TESTO ALTERNATIVO IMMAGINE:** Poiché il sito rispetta i criteri di accessibilità relativi alla comunicazione web, sarà necessario inserire un testo che descriva l'immagine caricata nella appostia sezione (VEDI PUNTO "M"). Un esempio di testo alternativo potrebbe essere: immagine del plastico di studio di villa Malaparte, oppure: immagine dei soci dello studio XY ecc.

### LOCALITA: 0

**DOVRAI** geolocalizzare l'evento su una mappa. Per inserire il segnaposto basta cercare il nome di una via tramite il campo di ricerca o semplicemente aggiungere un puntatore con il mouse sulla mappa. **IMPORTANTE** 

La mappa suggerisce dei punti chiave che risulteranno colorati in ROSSO. Il punto che verrà mostrato sul sito sarà unicamente quello colorato in VERDE. Per cambiare colore al puntatore basterà inserirne uno cliccando sulla mappa o cliccare su uno dei puntatori ROSSI.

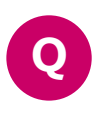

**GESTIONE DELL'EVENTO:** Si può scegliere di gestire l'evento "In studio" "Via diretta streaming"(Q1),

"Via caricamento video dell'evento" (Q2), "Via diretta social" (Q3), "Via evento collettivo" (Q4).

# LINK ALLA DIRETTA VIDEO:

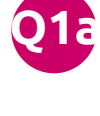

Se selezionata l'opzione, sarà possibile inserire un link per creare una diretta video dell'evento tramite piattaforma esterna (zoom, meet, skype etc.). Sarà necessario creare una diretta ed incollare il link della diretta all'interno del campo.

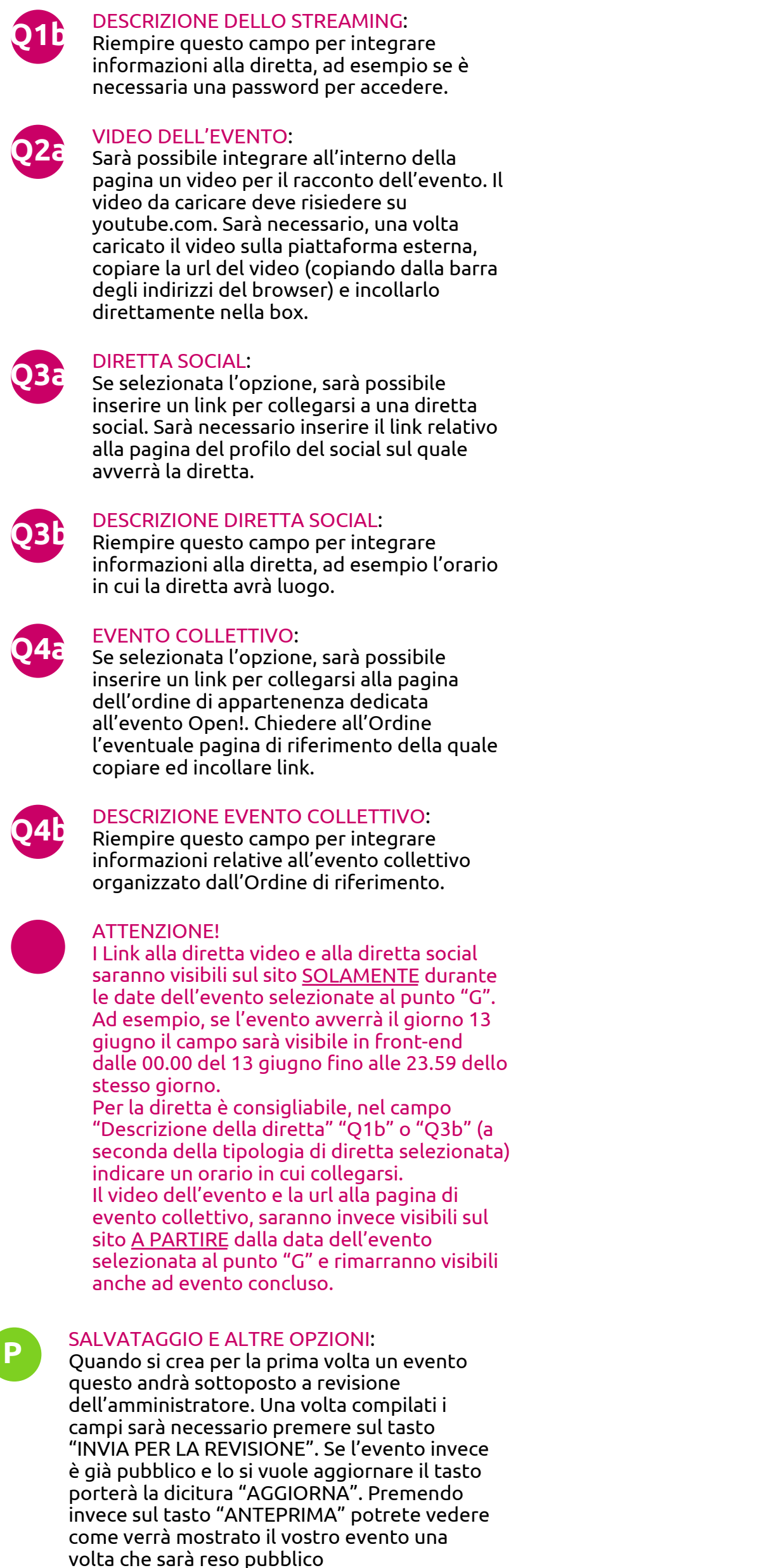

- dall'amministratore (in prima fase) o
- direttamente da voi (in fase di aggiornamento).

## Passaggio 5

# Controllo e aggiornamento evento

| <u>())</u> 省 Open! 🛡 0               | + Nuovo Visualizza gli articoli                              |                     |                                |                        |   |                     | Ci     | ao, Archit | tetto 🙎 |
|--------------------------------------|--------------------------------------------------------------|---------------------|--------------------------------|------------------------|---|---------------------|--------|------------|---------|
| 🚳 Bacheca                            | Articoli                                                     |                     |                                |                        |   | Impostazioni schern | nata 🔻 | Aiut       | o 🔻     |
|                                      |                                                              |                     |                                |                        |   |                     |        | Cerca ar   | ticoli  |
| Articoli                             | Azioni di gruppo V Applica Tutte le date V Tutte le categori | e 📲 Tutti i puntega | ai SEO 🚽 Tutti i punteggi di l | eqqibilit - Filtra USP |   |                     |        | 1 ele      | mento   |
| Tutti gli articoli<br>Aggiungi nuovo | <ul> <li>Titolo</li> </ul>                                   | Autore              | Categorie                      | Тад                    |   | Data                | P      |            | 1       |
| 91 Media                             | Nome dello studio — In attesa                                | Architetto          | Alessandria                    | _                      | _ | Ultima modifica     | 0      | •          | •       |
| Commenti                             |                                                              |                     |                                |                        |   | 10/06/2025          |        |            |         |
| Profile                              | Titolo                                                       | Autore              | Categorie                      | Тад                    | • | Data                | Ð      | :          | 1       |
| Strumenti                            | Azioni di gruppo 🔹 Applica                                   |                     |                                |                        |   |                     |        | 1 ele      | mento   |
| <ul> <li>Riduci menu</li> </ul>      |                                                              |                     |                                |                        |   |                     |        |            |         |
|                                      |                                                              |                     |                                |                        |   |                     |        |            |         |
|                                      |                                                              |                     |                                |                        |   |                     |        |            |         |
|                                      |                                                              |                     |                                |                        |   |                     |        |            |         |
|                                      |                                                              |                     |                                |                        |   |                     |        |            |         |
|                                      |                                                              |                     |                                |                        |   |                     |        |            |         |
|                                      |                                                              |                     |                                |                        |   |                     |        |            |         |
|                                      |                                                              |                     |                                |                        |   |                     |        |            |         |
|                                      |                                                              |                     |                                |                        |   |                     |        |            |         |
|                                      |                                                              |                     |                                |                        |   |                     |        |            |         |
|                                      |                                                              |                     |                                |                        |   |                     |        |            |         |
|                                      |                                                              |                     |                                |                        |   |                     |        |            |         |
|                                      |                                                              |                     |                                |                        |   |                     |        |            |         |
|                                      |                                                              |                     |                                |                        |   |                     |        |            |         |
|                                      |                                                              |                     |                                |                        |   |                     |        |            |         |
|                                      |                                                              |                     |                                |                        |   |                     |        |            |         |
|                                      |                                                              |                     |                                |                        |   |                     |        |            |         |
|                                      |                                                              |                     |                                |                        |   |                     |        |            |         |
|                                      | Grazie per aver creato con <u>WordPress</u> .                |                     |                                |                        |   |                     |        | Versione   | : 4.9.5 |

Navigando la dashboard di sinistra, tornando sulla sezione "ARTICOLI" è possibile monitorare lo stato del nostro evento (se questo è già pubblicato non riporterà alcuna scritta di fianco al nome, al contrario vi sarà scritto "IN ATTESA"), modificare il nostro evento o cancellarlo.

È possibile aggiungere molteplici eventi con lo stesso account di registrazione, semplicemente cliccando sul tasto in alto "AGGIUNGI NUOVO".

COME CREARE DELLE IMMAGINI CON PESO CORRETTO

Impostare il file in photoshop con le seguenti specifiche:

Larghezza: 1920px (MASSIMO) Altezza: In base alla larghezza (automatica) Risoluzione: 72dpi Spazio colore: RGB

Come salvare il file:

Su photoshop

**NOTE:** 

Seguire il percorso "File > Esporta > Salva per web" oppure digitare le shortcut "cmd+shift+s" (Mac), "ctrl+shift+s" (Windows)

Si aprirà una finestra di salvataggio, impostare il formato in .jpg e salvare. Assicurarsi che il file stia in un peso INFERIORE O UGUALE a 1MB

Su altri programmi

Cercare un percorso equivalente o salvare l'immagine in jpg da metodo di salvataggio classico.

è inutile caricare immagini con risoluzione superiore a 72dpi, il peso in eccesso svantaggia l'indicizzazione del sito e la velocità di caricamento.

Se non si riesce a creare o verificare le dimensioni effettive dell'immagine della guale fare upload, richiedere il template di riferimento all'indirizzo: open2025@cnappc.it